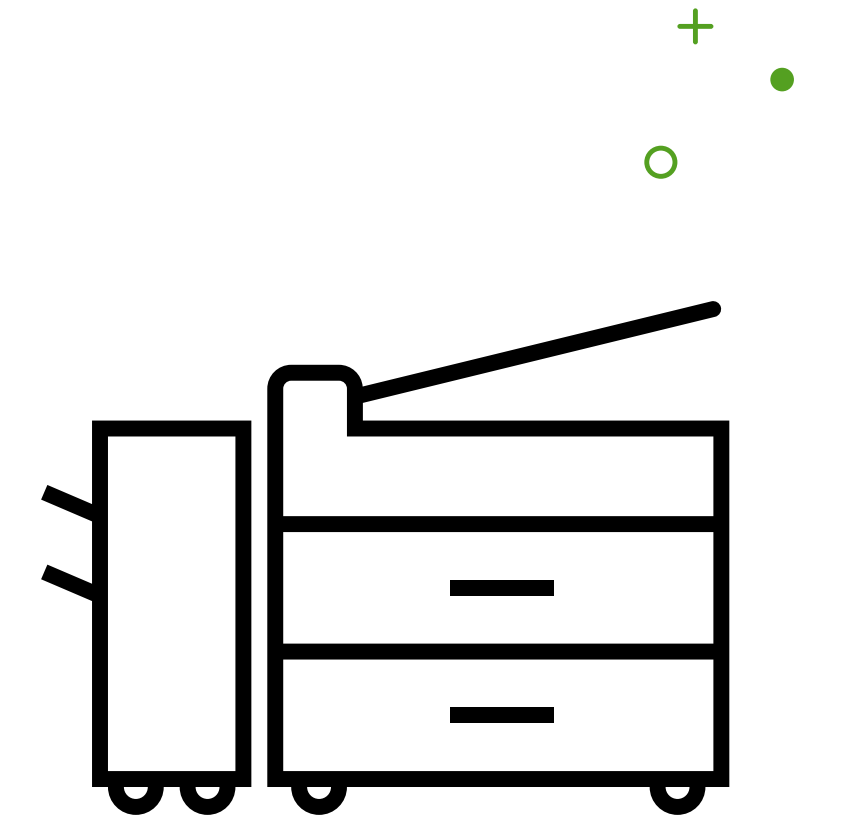

## Installera skrivare på dator

Detta dokument beskriver hur du Installerar en skrivare på din dator

1

 Nere I sökrutan till vänster söker du på "skrivare och skannrar" och väljer sedan detta I menyn

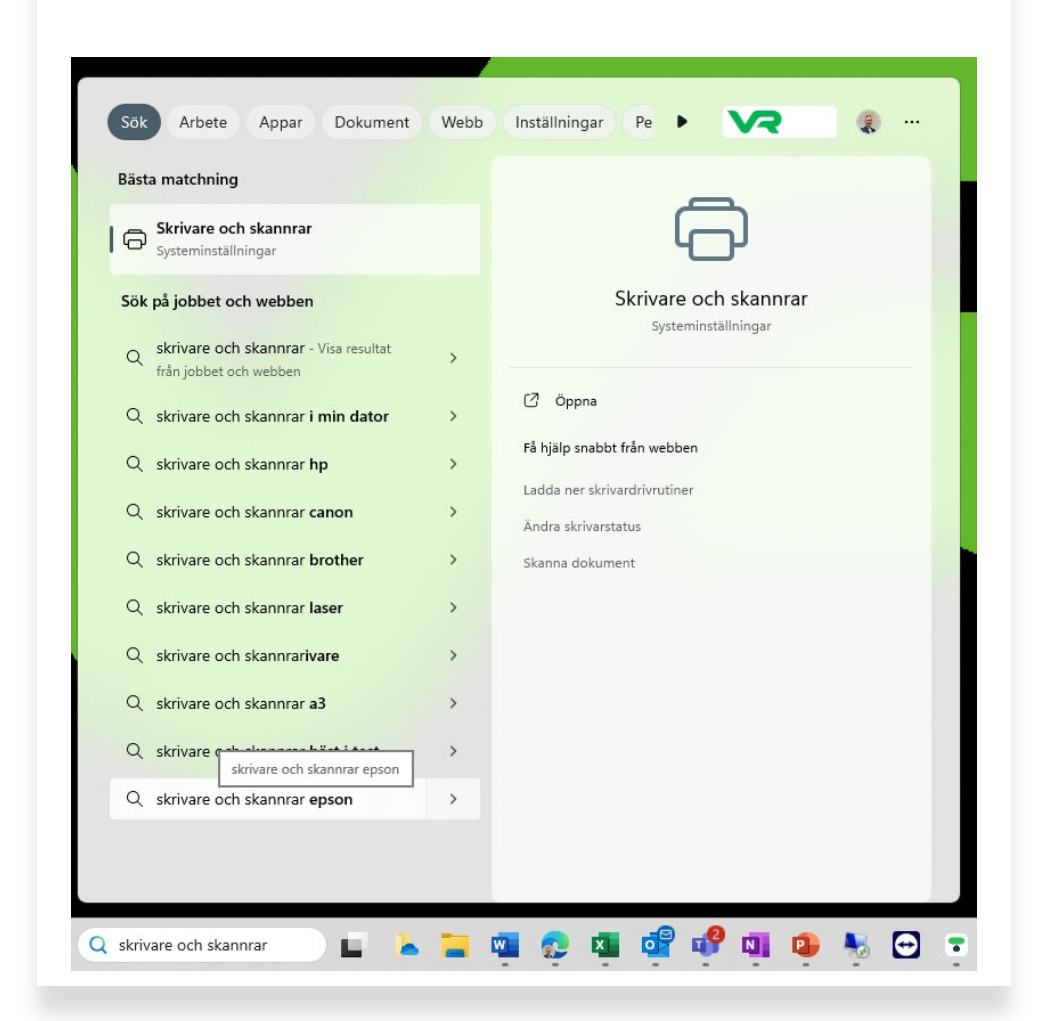

2

• Tryck på lägg till enhet I höger hörn

- Du väljer sedan "arbete eller skola"
- Du kan filtrera genom att välja ort och då få lättare hitta önskad skrivare
- Installera den skrivaren du önskar på din enhet

| Bluetooth och enheter 🔸 Skrivare och skannrar |                 |
|-----------------------------------------------|-----------------|
| Lägg till en skrivare eller skanner           | Lägg till enhet |
| Microsoft Print to PDF                        | >               |
| OneNote (Desktop)                             | >               |
| HBG52_UP                                      | >               |
| PHBG53_UP                                     | >               |
| HSL52_UP Hässleholm                           | >               |
|                                               |                 |

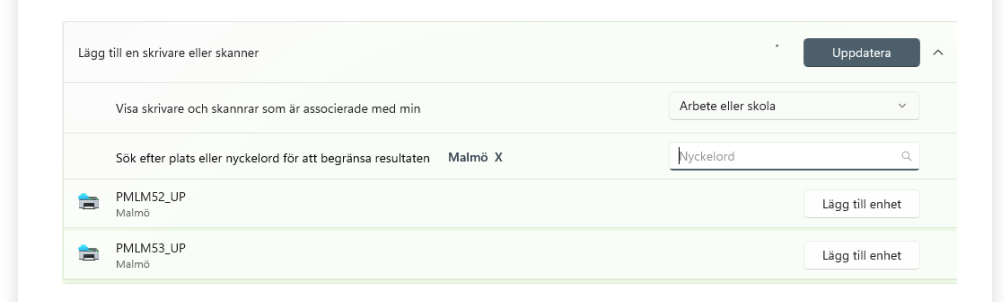